## Kom igång med Riksarkivet

Webbadressen till Riksarkivets hemsida är www.riksarkivet.se

Då ser det ut så här när ni kommer dit-

| Ô | 🏮 Riksanbivet - Sok i anhiven                                                                                                    |                                                                                |                                 |      | - 0             | ×        |
|---|----------------------------------------------------------------------------------------------------|--------------------------------------------------------------------------------|---------------------------------|------|-----------------|----------|
| ← | C A D https://sok.riksarkivet.se                                                                                                    | 10                                                                             | ж 🖈 🖈 с 🗆 Ф                     | ¢≡ @ | ~ <b>6</b> ···  | - 📀      |
|   | 📄 Släktforskning 🛅 Lägenheter 🎦 Bilar 🛅 Handel 🎦 Foto 📋 Hensidor 🥝 för 🦕 Översätt 🥚 Swedbank 📮 lýell & Company 🎆 Flygbilder på kartbil 🖒 Sjö                                                     | kort 🕜 Startsida 🔯 Hjärtstartarregistret                                       | 🕒 0 Aviseringar 👩 2 Aviseringar | >    | Andra favoriter | f 🌲      |
| + | Logga in of eran<br>Soci arbiten                                                                                                    | guages 👻 <u>Riksarkivet Webbutiken</u>                                         |                                 |      |                 | Î °      |
|   | START DIGITALA FORSKARSALEN NATIONELL ARKVDATABA                                                                                                    | S OM SÖKTJÄNSTEN                                                               |                                 |      |                 | 11<br>11 |
|   | Vad söker du?                                                                                                    | Soktips                                                                        |                                 |      |                 | 6        |
|   | Här söker du i alla arkiv och register i Nationell Arkivdatabas och Digitala forskarsalen.                                                                                                    |                                                                                |                                 |      |                 |          |
|   | Endast digitaliserat material                                                                                                    |                                                                                |                                 |      |                 | +        |
|   | Sök Q Rensa 🛪                                                                                                    |                                                                                |                                 |      |                 |          |
|   | i ser Sokairerhativ 👁                                                                                                    |                                                                                |                                 |      |                 |          |
|   | Sök i arkiven                                                                                                    | Beställ                                                                        |                                 |      |                 |          |
|   | Här kan du söka i Riksarkivets digitala arkiv, register och databaser i<br>Digitala forskarsalen samt söka information om arkiv och<br>arkivinstitutioner i Sverige i Nationella Arkivdatabasen. | uppgifter och<br>kopior<br>Använd våra<br>webbformulär för att                 |                                 |      |                 |          |
|   | Digitala forskarsalen                                                                                                    | beställa uppgifter och<br>kopior ur arkivhandlingar.<br>Beställningsformulär 🗹 |                                 |      |                 | l        |
|   | Sök i Riksarkivets digitaliserade arkiv, register och databaser.                                                                                                    |                                                                                |                                 |      |                 |          |
|   | Digitala forskarsalen > Specialsök (Kvrkoarkiv, Folkräkning m.fl.) >>                                                                                                    |                                                                                |                                 |      |                 |          |
|   | Sokvia ámnesområde >                                                                                                    |                                                                                |                                 |      |                 |          |
|   | National Arkivdatahas (NAD)                                                                                                    |                                                                                |                                 |      |                 |          |
|   | Nationell Arkivdatabas (NAD)                                                                                                    |                                                                                |                                 |      |                 | Ø        |
|   | Sök information om arkiv i Sverige, historisk topografisk indelning                                                                                                    |                                                                                |                                 |      |                 | - ®      |

Klicka på "Logga in" längst upp, då ser det ut som nedan-

| Ô           |       |             |                            |             |            |                         |                            |                                  |               |                                                                                                    |                                                                                                    | 🏮 Logga in -                                                                                                    | Riksarkive                                                                                                    | t - Sök i arkiven                                                                                                    |                                                                                                 |                                                                                              |                           |                    |     |       |                                                                                                    |     |      |     | - 0   | 3 |
|-------------|-------|-------------|----------------------------|-------------|------------|-------------------------|----------------------------|----------------------------------|---------------|----------------------------------------------------------------------------------------------------|----------------------------------------------------------------------------------------------------|----------------------------------------------------------------------------------------------------|----------------------------------------------------------------------------------------------------|----------------------------------------------------------------------------------------------------|-------------------------------------------------------------------------------------------------|----------------------------------------------------------------------------------------------|---------------------------|--------------------|-----|-------|----------------------------------------------------------------------------------------------------|-----|------|-----|-------|---|
| <<br>0<br>1 | C 🛱 t | https://sok | .riksarkivet.<br>r 🛅 Bilar | e/Konto/Log | In?returnU | Jrl=%2F<br>р не         | Blavancer<br>msidor<br>Ril | adSok=Falsi<br>G for 🗣<br>Ksarki | e<br>Oversätt | 😑 Swedb                                                                                                    | ank 🔤 K                                                                                                    | Gell & Company -                                                                                                    | 👬 F                                                                                                    | lygbilder på kartb                                                                                                    | sil 🗋 Sjökor                                                                                    | G Startsic                                                                                   | da 🚺 H                    | järtstartarregistr | P / | ingar | <ul> <li>3</li> <li>3</li> <li>3</li> <li>4</li> <li>4</li> <li>5</li> <li>5</li> <li>6</li> <li>7</li> <li>7</li> <li>8</li> <li>8</li> <li>9</li> <li>7</li> <li>8</li> <li>9</li> <li>8</li> <li>9</li> <li>9</li> <li>8</li> <li>9</li> <li>9</li></ul> | gar | t≗ ( | € ( | 🏽 🌍 … |   |
| +           |       |             |                            |             |            |                         | STAR                       | r r                              | DI            | LO<br>Mech<br>loggo<br>Du<br>L<br>Mech<br>Mech<br>So<br>Su<br>Su<br>Su<br>Su<br>Su<br>Su<br>Su<br>Su<br>Su<br>Su<br>Su<br>Su<br>Su | ogga in<br>a anlednin<br>ja in för at<br>ja in för at<br>ja in för at<br>ja in för at<br>an at<br>andersma<br>andersma<br>andersm | LEN  gor Dataskydy t ta del sw digil<br>t ta del sw digil<br>sw logga in d<br>sesal och för a<br>sesal och för a<br>sesal | N<br>deforord<br>taliserat<br>tra tit go<br>se vilka v<br>se vilka v<br>se vilka v<br>se volka v<br>se volka v | ATIONELL ARM<br>mitgren (CD-PR)<br>material yngre<br>d ofgraf bestan<br>âng till extra fi<br>olog till extra fi<br>olog till e | SIVDATABAS                                                                                      |                                                                                              | OM SÖH                    | TUANSTEN           |     |       |                                                                                                    |     |      |     |       |   |
|             |       |             |                            |             |            | RIKS.<br>Box 7<br>187 1 | ARKIVE<br>223<br>3 Täby    | r                                |               |                                                                                                    | KON<br>Tel 0'<br>kundt<br>Konta                                                                                                    | TAKT<br>10-476 70 00 ℃<br>tjanst[snabel-a]<br>aktformulär                                                                                                    | riksarkiv                                                                                                    | et.se                                                                                                    | OM S <sup>0</sup><br><u>Om bili</u><br><u>Erågor</u><br><u>Om ka</u><br><u>Om pe</u><br>Tillgån | OKTJÄNSTE<br><u>wisningen</u><br>och svar<br>tor. (Cookles)<br>sonuppgifter<br>glighetsredor | EN<br>)<br>C<br>görelse C | !                  |     |       |                                                                                                    |     |      |     |       | ļ |

Klicka på "Skapa användarkonto" i den blå rutan eftersom ni inte har ett eget konto i nuläget.

Lägg till ett "Användarnamn" och "Lösenord" som ni ska använda fortsättningsvis, skriv upp dessa så att ni har det tillgängligt i framtiden.

| Ô            |                                                     | 8                                                                                                    | Riksarkivet - Sök i arkiven                                          |                                                                                                    |                   |               |     |   | -           | 0      |
|--------------|-----------------------------------------------------|----------------------------------------------------------------------------------------------------|----------------------------------------------------------------------|----------------------------------------------------------------------------------------------------|-------------------|---------------|-----|---|-------------|--------|
| $\leftarrow$ | C 🙃 🖞 https://sok.riksarkivet.se                    |                                                                                                    |                                                                      |                                                                                                    | A <sup>a</sup>    | e a           | £^≡ | • | ~ <b>6</b>  |        |
| +            | Släktforskning Lagenheter Blar Handel Foto Hemislor | 5 for 🔌 Oversatt 🔶 Swedbank 🧧 Kjell & Comj<br>I Saarkivet<br>rkäven                                                 | pany 🕌 Flygbilder på kartbil 🕒 S<br>Inloggad som: Jan-Anders Månssor | jökort 🕜 Startsida 🖸 Hjärtstartarregistret<br><u>Riksarkivet Webbutiken</u><br>n Mina sidor Logga ut Other languages + | 🖞 0 Aviseringar 【 | 2 Aviseringar |     | > | 🎦 Andra fav | oriter |
|              | STAF                                                | DIGITALA FORSKARSALEN                                                                                               | NATIONELL ARKIVDATAB                                                 | AS OM SÖKTJÄNSTEN                                                                                                    |                   |               |     |   |             |        |
|              | Vad so                                              | ker du?                                                                                                    |                                                                      | Söktips                                                                                                    |                   |               |     |   |             |        |
|              | Har söker                                           | u i alla arkiv och register i Nationell Arkivdatabas                                                                | och Digitala forskarsalen.                                           |                                                                                                    |                   |               |     |   |             |        |
|              | Endast                                              | igitaliserat material 🕤                                                                                             |                                                                      |                                                                                                    |                   |               |     |   |             |        |
|              | Sok<br>Fler sökalt                                  | Rensa 🗙                                                                                                    |                                                                      |                                                                                                    |                   |               |     |   |             |        |
|              | Sök i                                               | ırkiven                                                                                                    |                                                                      | Beställ                                                                                                    |                   |               |     |   |             |        |
|              | Här kan<br>Digitala f<br>arkivinst                  | u söka i Riksarkivets digitala arkiv,<br>›rskarsalen samt söka information<br>›utioner i Sverige i Nationella Arkiv | register och databaser i<br>om arkiv och<br>databasen.               | uppgifter och<br>kopior<br>Använd våra                                                                                 |                   |               |     |   |             |        |
|              | Digit                                               | ala forskarsalen                                                                                                    |                                                                      | webbformulär för att<br>beställa uppgifter och<br>kopior ur arkivhandlingar.<br>Beställningsformulär 🖸                 |                   |               |     |   |             |        |
|              | Sök i R<br>Digitala                                 | ksarkivets digitaliserade arkiv, regis                                                                              | ster och databaser.                                                  | ×                                                                                                    |                   |               |     |   |             |        |
|              | Specials                                            | k (Kyrkoarkiv, Folkräkning m.fl.)                                                                                   |                                                                      | >                                                                                                    |                   |               |     |   |             |        |
|              |                                                     |                                                                                                    |                                                                      |                                                                                                    |                   |               |     |   |             |        |
|              | Nati                                                | onell Arkivdatabas (NA                                                                                              | D)                                                                   |                                                                                                    |                   |               |     |   |             |        |
|              | Sök int                                             | ormation om arkiv i Sverige, histori                                                                                | sk topografisk indelning                                             |                                                                                                    |                   |               |     |   |             | -      |

När ni senare "loggat in" så ser det ut enligt nedan-

Klicka på "Digitala forskarsalen" så ser det ut så här-

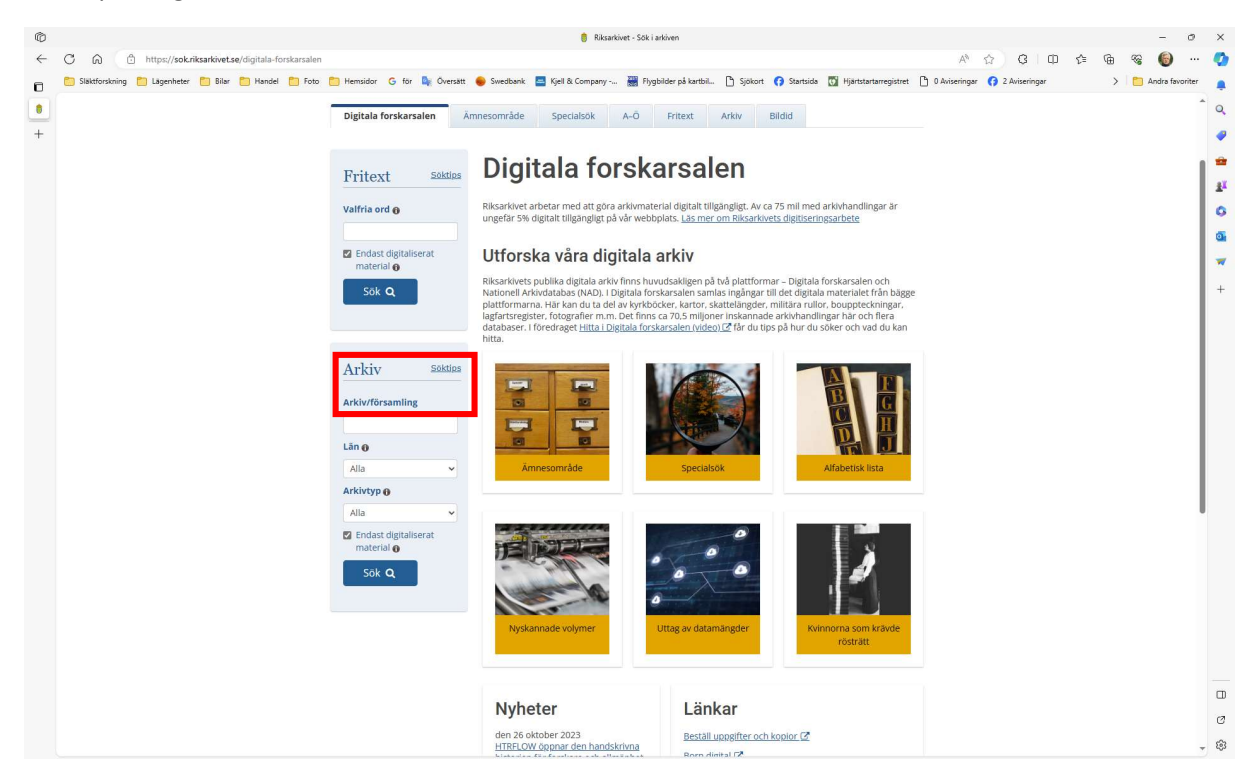

I rutan "Arkiv" till vänster, skriver man in vilket arkiv eller vilken församling man vill söka från, skriv in t.ex. "Ramdala" och klicka på "Sök". Då ser det ut som på nästa sida-

| ŵ |                                                        |                                                                                                    | 8 Solonino: Ramdala - Riksadovet - Sõk i arkiven                                        |                                                                                                    |                               |   | -            | 0       | × |
|---|--------------------------------------------------------|----------------------------------------------------------------------------------------------------|-----------------------------------------------------------------------------------------|----------------------------------------------------------------------------------------------------|-------------------------------|---|--------------|---------|---|
| 4 | C A https://sok riksarkivet.se/digitala-arkiv/24rkivso | k=Ramdala&Lan=0&Arkivtyn=Alla&EndactDinitalisa                                                                                                    | erat=tnue&EndastDigitaliserat=false                                                     |                                                                                                    |                               | G | ∞ <b>(</b> ) |         | - |
| + | Sakfonkoing Lagenteter Biler Hendel Foto               | Hemidor G for Oversatt Sweduck ATKIV Arkiv/forsamling Ramdala E Endast digitaliserat material  Solt Q Remos X Las mer Trafflista Begransa ditt sokresultat ARKIV 10 Arkikvlidare / upphor:  Alk (1) Arkikvlidare / upphor:  Alk (1) Arkikvlidare / upphor:  Arkikvlidare / upphor:  Arkikvlidare /  Arkikvlidare /  A |                                                                                         | Sydor Santais Hytertatarengistert                                                                                                    | O Avteringer     O Avteringer | > | Ardes for    | voriter |   |
|   |                                                        | RIKSARKIVET<br>Box 7223<br>187 13 Taby                                                                                                    | KONTAKT<br>Tel 010-476 70 00 €<br>kundiganstijansbé-iginksarkivet.se<br>Kontaktformulär | OM SÖKTJÄNSTEN<br>Sm bildvisningen<br>Fridot och avar<br>Om kakar (Goodien) [2"<br>Om nersonungogifter [2"<br>Illipanoliphitatasdooptelae.[2" |                               |   |              |         | 8 |

I Ramdala finns det bara ett arkiv och det är Ramdala kyrkoarkiv, klicka på länken med den blå texten så ser det ut så här-

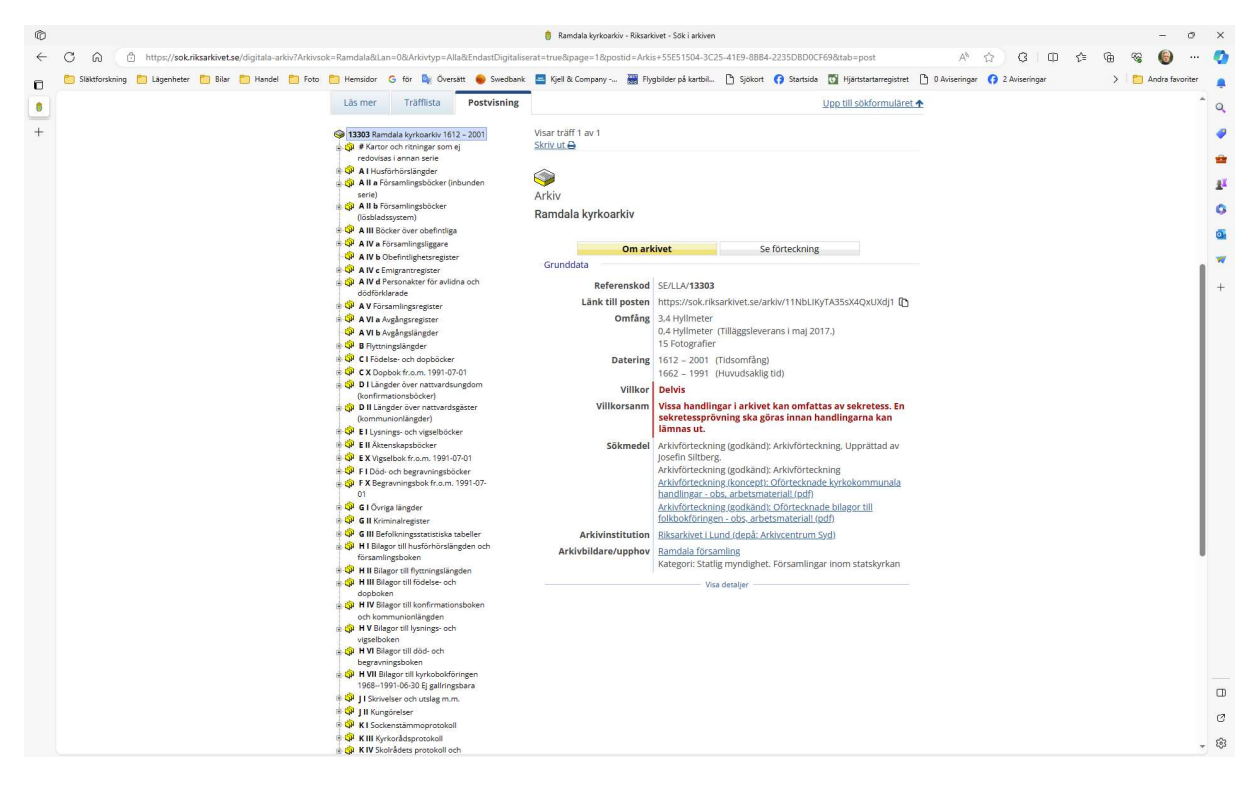

Längst till vänster ser man en massa plustecken, det innebär att under rubriken som står till höger om detta finns flera dokument. Alla dokument finns inte åtkomliga här, utan man måste fortfarande beställa åtkomst till dessa, då står det oftast "Läsesal" på en klickbar blå knapp på skärmen. De flesta dokumenten finns då i Lund i vår region.

Det vi vill söka här gör vi genom att klicka på "CI Födelse- och dopböcker" så ser det ut som å nästa sida-

| 🛅 Släktforskning 📋 | ) Lägenheter 📋 Bilar | 🛅 Handel 📋 Foto | 🛅 Hemsidor                                   | G för 🔄 Översä                                                      | tt 😐 Swedbank | 🔄 Kjell & Company -                     | 🚟 Flygbilder på                 | kartbil 🗅 Sjökort   | () Startsida | Hjärtstartarregistret    | 0 Aviseringar | () 2 Aviseringar | > | 📋 Andra fav |
|--------------------|----------------------|-----------------|----------------------------------------------|---------------------------------------------------------------------|---------------|-----------------------------------------|---------------------------------|---------------------|--------------|--------------------------|---------------|------------------|---|-------------|
|                    |                      |                 | Läs mer                                      | Träfflista                                                          | Postvisning   |                                         |                                 |                     | L            | ipp till sökformuläret • | £             |                  |   |             |
|                    |                      |                 | 13303 Rar                                    | ndala kyrkoarkiv 1612<br>r och ritningar som ej<br>as i annan serie | - 2001        | Visar träff 1 av 1<br><u>Skriv ut ⊖</u> |                                 |                     |              |                          |               |                  |   |             |
|                    |                      |                 | ⊜ 🗘 Al Hus<br>⊜ 🎲 Al Ia F<br>serie)          | förhörslängder<br>örsamlingsböcker (inb                             | lunden        | orie (                                  |                                 |                     |              |                          |               |                  |   |             |
|                    |                      |                 | A II b F<br>(lösblad<br>A III Bö<br>A III Bö | örsamlingsböcker<br>Issystem)<br>icker över obefintliga             |               | Födelse- och de<br>Ramdala kyrkoark     | opböcker<br>Iv                  |                     |              |                          |               |                  |   |             |
|                    |                      |                 |                                              | -orsamlingsliggare<br>Obefintlighetsregister<br>Imigrantregister    |               | Serien inbunden                         | Om serien<br>om ej annat anges. | Se                  | förteckning  |                          |               |                  |   |             |
|                    |                      |                 | dödförf                                      | darade<br>samlingsregister<br>Avgångsregister                       |               | 🕼 Volymer (16 s                         | st)                             |                     |              |                          |               |                  |   |             |
|                    |                      |                 | AVI D                                        | wgångslängder                                                       |               | Referenskod                             | Tid                             | Anmärkning          |              |                          |               |                  |   |             |
|                    |                      |                 | B B Flyttr                                   | ingslängder                                                         |               | 1                                       | 1662 - 1710                     | Luckor 1689, 1702-  | 1703.        | Bid                      |               |                  |   |             |
|                    |                      |                 | CIFOO                                        | ese- och dopbocker                                                  |               | 2                                       | 1713 - 1741                     |                     |              | Bid                      |               |                  |   |             |
|                    |                      |                 | 0 @ 21                                       | 713 - 1741                                                          |               | 3                                       | 1741 - 1770                     |                     |              | Bid                      |               |                  |   |             |
|                    |                      |                 | . 31                                         | 741 - 1770                                                          |               | ~                                       | 1771 1700                       |                     |              |                          |               |                  |   |             |
|                    |                      |                 | . 4 1                                        | 771 - 1799                                                          |               | 4                                       | 1771 - 1755                     |                     |              | DIG                      |               |                  |   |             |
|                    |                      |                 | . 9 5 1                                      | 800 - 1825                                                          |               | 5                                       | 1800 - 1825                     | Kapsel.             |              | Bid                      |               |                  |   |             |
|                    |                      |                 | 0 6 1                                        | 826 - 1846                                                          |               | 6                                       | 1826 - 1846                     |                     |              | Bitd                     |               |                  |   |             |
|                    |                      |                 | B C 7 1                                      | 847 - 1860                                                          |               | Z                                       | 1847 - 1860                     |                     |              | Bid                      |               |                  |   |             |
|                    |                      |                 | 8 1                                          | 837 - 1860                                                          |               | 8                                       | 1837 - 1860                     | Finns 1837-1859(60  | )). Duplett. | Läsesal                  |               |                  |   |             |
|                    |                      |                 | 0 0 9 1                                      | 861 - 1875                                                          |               | -                                       | 1001 1070                       |                     |              |                          |               |                  |   |             |
|                    |                      |                 | G 11                                         | 1872 - 1880                                                         |               | 2                                       | 1001 - 1075                     |                     |              | 610                      |               |                  |   |             |
|                    |                      |                 | @ 12                                         | 1886 - 1899                                                         |               | 10                                      | 1872 - 1886                     | Koncept.            |              | Läsesal                  |               |                  |   |             |
|                    |                      |                 | . 13                                         | 1895 - 1909                                                         |               | 11                                      | 1876 - 1894                     |                     |              | Bid                      |               |                  |   |             |
|                    |                      |                 | . @ 14                                       | 1910 - 1929                                                         |               | 12                                      | 1886 - 1899                     | Koncept.            |              | Läsesal                  |               |                  |   |             |
|                    |                      |                 | 9 @ 15                                       | 1929 - 1962                                                         |               | 13                                      | 1895 - 1909                     |                     |              | Bid                      |               |                  |   |             |
|                    |                      |                 | e 🕼 16                                       | 1963 - 1991                                                         |               |                                         | 1010 1000                       | T a m 1020 00 02    |              | 014                      |               |                  |   |             |
|                    |                      |                 | CX Doj                                       | obok fr.o.m. 1991-07-                                               | 21            | 19                                      | 1910 - 1929                     | 1.0.11. 1929-09-03. |              | 610                      |               |                  |   |             |
|                    |                      |                 | Oranfirm                                     | gder över nattvardsur                                               | ngdom         | <u>15</u>                               | 1929 - 1962                     | Fr.o.m. 1929-06-22. |              | 0                        |               |                  |   |             |
|                    |                      |                 | O II Lär     (kommi                          | ngder över nattvardsg<br>unionlängder)                              | äster         | 16                                      | 1963 - 1991                     |                     |              | 0                        |               |                  |   |             |
|                    |                      |                 | B QP El Lysr                                 | ings- och vigselböcke                                               | r             |                                         |                                 |                     |              |                          |               |                  |   |             |
|                    |                      |                 | Ell Akt                                      | enskapsböcker                                                       | 1.01          |                                         |                                 |                     |              |                          |               |                  |   |             |
|                    |                      |                 | EX Vig                                       | orb begravpingshoc                                                  | -01<br>ker    |                                         |                                 |                     |              |                          |               |                  |   |             |
|                    |                      |                 | FX Beg                                       | ravningsbok fr.o.m. 1                                               | 991-07-       |                                         |                                 |                     |              |                          |               |                  |   |             |
|                    |                      |                 | 01                                           |                                                                     |               |                                         |                                 |                     |              |                          |               |                  |   |             |
|                    |                      |                 | GI Övr                                       | iga längder                                                         |               |                                         |                                 |                     |              |                          |               |                  |   |             |
|                    |                      |                 | the first of the Velo                        | onio alconisto e                                                    |               |                                         |                                 |                     |              |                          |               |                  |   |             |

De gröna knapparna till höger om årtalen kan man klicka på så öppnas kyrkboksnoteringarna för det år man väljer. I Ramdala har man bara hunnit med att skanna in kyrkböckerna fram till och med 1929-09-03 för födslar. Jag klickar här på den gröna BILD-knappen för 1910-1929. Då ser det ut så här-

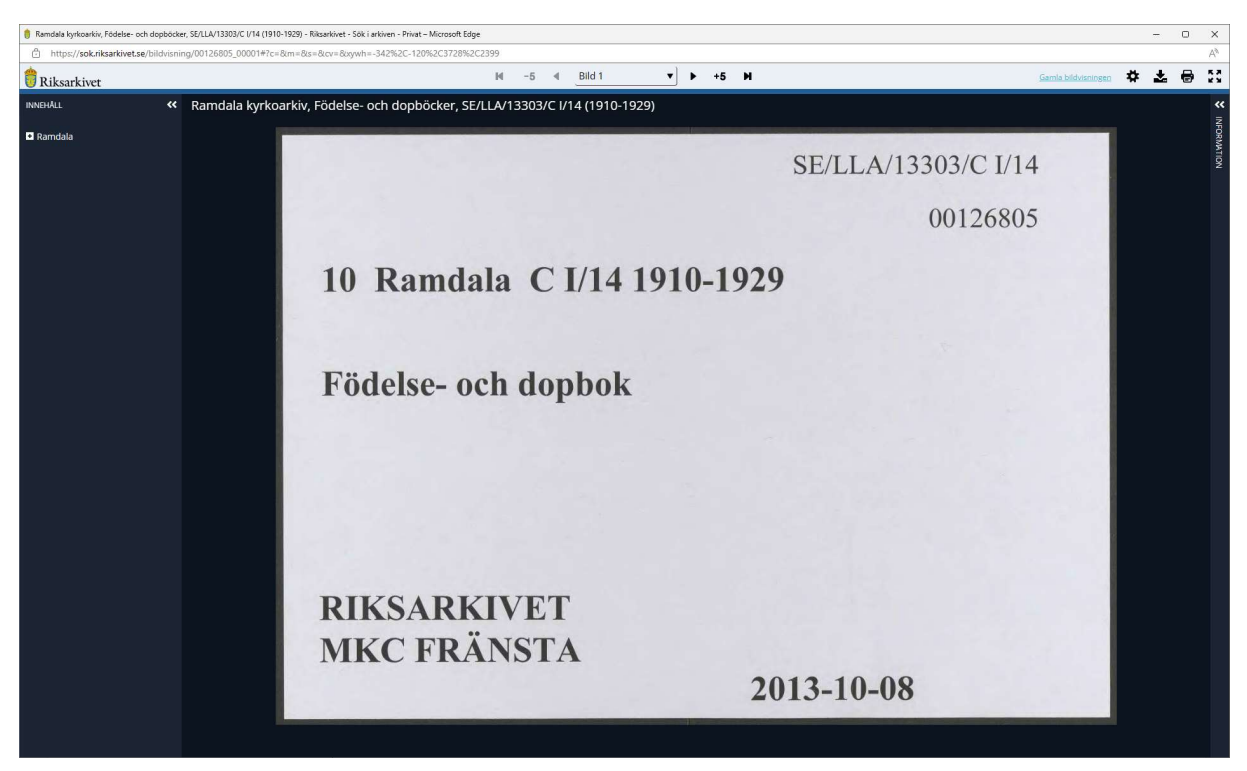

I överkant så står det "Bild 1", till höger och vänster därom finns pilar som man kan bläddra en eller fem sidor i sänder. Under texten "INNEHÅLL" uppe till vänster finns ett plustecken och Ramdala. Klicka på "Ramdala" och alla årtalen visas upp för den valda församlingen. Här man kan sedan välja vilket år man vill börja titta på så hoppar man direkt till valt år i kyrkboken och där kan man sedan börja leta efter det datum eller persons födelse som man söker.

## Vid klicket på "Ramdala" så ser det ut så här-

| 🏮 Ramdala kyrkoarkiv, Födelse- och dopböcker, SE/LLA/13303/C I/14 (1910-1929) - Riksar | vivet - Sök i arkiven - Privat – Microsoft Edge                                                                                                    | - 0 ×                                                                                                    |
|----------------------------------------------------------------------------------------|----------------------------------------------------------------------------------------------------|----------------------------------------------------------------------------------------------------|
| https://sok.riksarkivet.se/bildvisning/00126805_00006#?c=&m=&s=&c                      | r=58bywh=-343%2C-121%2C3728%2C2399                                                                                                    | A <sup>a</sup>                                                                                                    |
| 👸 Riksarkivet                                                                          | H -5 4 Bild 6 / Sida 1 V +5 H                                                                                                    | Gamla bildvisningen 🌩 🕹 🖶 💱                                                                                                    |
| INNEHALL K Ramdala kyrkoarkiv, Fö                                                      | delse- och dopböcker, SE/LLA/13303/C I/14 (1910-1929)                                                                                                    | «.<br>                                                                                                    |
| Ramdala                                                                                |                                                                                                    | fr<br>OR                                                                                                    |
| E Födelse och dop                                                                      |                                                                                                    | ATIC AND A DECEMBER OF A DECEMBER OF A DECEMBE |
| 1910                                                                                   |                                                                                                    | 2                                                                                                    |
| 1911                                                                                   |                                                                                                    |                                                                                                    |
| 1912                                                                                   | 19/0 års Födelsebok för Auuvale                                                                                                    | förcamling och doss                                                                                                    |
| 1913                                                                                   |                                                                                                    | torsamming ben dess                                                                                                    |
| 1915                                                                                   | 1. 2. 3. 6.15.6.7. + 8. 9. 10.11 22.0.14 15.                                                                                                    | 16, 17, 18.                                                                                                    |
| 1916                                                                                   | Född församlingen.                                                                                                    | Döpt                                                                                                    |
| 1917                                                                                   | Dopsams Num who nationalises are relingentered and the set of the set of the  |                                                                                                    |
| 1918                                                                                   | and an and an and an and an and an and an and an and an an and an an and an an and an an and an an and an an and an an and an an and an an and an an and an an an and an an an an an an an an an an an an an                                                                                                    | àr och das af                                                                                                    |
| 1919                                                                                   | g         m         kv.         minad.         g         P         g         g         n         kv.         minad.         g         P         g         g         n         ke         n         ke         n         ke         n         ke         n         ke         n         ke         n         ke         n         ke         n         n         ke         n         n <td>mànad.</td>                                                                                                    | mànad.                                                                                                    |
| 1920                                                                                   | 1910 - 1 31 . 10 11 . 24                                                                                                    | 12 1 1 16                                                                                                    |
| 1921                                                                                   | Fader: Canothak. Rail Marting 12 y                                                                                                    | Derta Law Florak                                                                                                    |
| 1923                                                                                   | January 4 / Jinne Rud Numary J 3 R. T. 19                                                                                                    | 1 1917 111                                                                                                    |
| 1924                                                                                   | 1 how with the state of the state of the sta | Januar O gunnar & how                                                                                                    |
| 1925                                                                                   | Moder: h. ha Vigpue eth erfore 15 ml                                                                                                    | 6 Herrin,                                                                                                    |
| 1926                                                                                   |                                                                                                    | 2                                                                                                    |
| 1927                                                                                   |                                                                                                    | arten                                                                                                    |
| 1928                                                                                   | Fader: Spang, Rad Chugants to                                                                                                    |                                                                                                    |
| 1323                                                                                   | 2 tow 78 1 Van: Clindel 1 a Min                                                                                                    |                                                                                                    |
|                                                                                        | a junuar co i viller tus raber to the Tuberga 292.                                                                                                    |                                                                                                    |
|                                                                                        | ( uhe dout ) Moder: h. he Auglia Wils dk. 1                                                                                                    |                                                                                                    |
|                                                                                        |                                                                                                    |                                                                                                    |
|                                                                                        |                                                                                                    |                                                                                                    |
|                                                                                        | 6 Fader: Nori N                                                                                                    |                                                                                                    |
|                                                                                        | 3 11 a 11 M 10 11 in a march                                                                                                    |                                                                                                    |
|                                                                                        | ferr. 8 1 Obs fout flakebru 257.                                                                                                    |                                                                                                    |
|                                                                                        | ( the 1 Moder: Julia no fig. 1 in Al-to A 201- 1                                                                                                    |                                                                                                    |
|                                                                                        | ( and anothe around a loger of 10                                                                                                    |                                                                                                    |
|                                                                                        | A. 7, Cautala                                                                                                    |                                                                                                    |
|                                                                                        | Fader: R & M' AL P. M. 29                                                                                                    | C                                                                                                    |
|                                                                                        | 1 dil 10 1 S Word, Makan When Ver - 11 6                                                                                                    | northy af                                                                                                    |
|                                                                                        | 7 per 5 / Wa tenjon fr. Stuffe / 182                                                                                                    | Jak 13 Jugit Rustina                                                                                                    |
|                                                                                        | Mader 41 1 1 1 - 01 - 1 1 1 1                                                                                                    | Perr. Cluby fr.                                                                                                    |
|                                                                                        | mouri A. hu Amelie Charloka 8171                                                                                                    | Vorends mala,                                                                                                    |
|                                                                                        | H. u.t.                                                                                                    | 1. A. 1                                                                                                    |

Eftersom 1910 var det första året i den tidigare valda perioden så öppnas 1910 års första sida upp, välj sedan det årtal i vänsterkanten som ni vill börja kolla på.

OBS! Man kan zooma in eller ut genom att rotera mushjulet upp eller ner. Vill man flytta bilden upp/ner eller upp/ner på skärmen så sätter man muspekaren någonstans mitt på skärmen, tryck ner och håll vänster musknapp nere medan du flyttar musen åt det håll du vill flytta bilden på skärmen.

Det som jag använder mig av mest är "Husförhörslängder", "Flyttningslängder", "Födelse- och dopböcker" och "Lysnings- och vigselböcker". Men man kan också använda sig av funktionen "Fritext" istället för att söka via "Arkiv", se exempel här:

| Gí        | https://sok.riksark      | kivet.se/fritext |                |         |             |                  | A" 13      | 3 0         | 1) Z≡    | <u>ب</u>  |         |
|-----------|--------------------------|------------------|----------------|---------|-------------|------------------|------------|-------------|----------|-----------|---------|
| C Släktfo | orskning 🛅 Lägenheter 🛅  | Bilar 🛅 Handel 🛅 | Foto 🎦 Hemsido | ar 🛅 TV | C Optiker   | Båtklubben       | 🗣 Översätt |             | >        | C Andra f | avorite |
|           | <b>A</b>                 |                  |                |         | Logga       | a in Other langu | iages 🕶    | Riksarkivet | Webbutik | en        |         |
|           | <b>V</b> Riksarki        | vet              |                |         |             |                  |            |             |          |           |         |
|           | SUKTAIKIVEIT             |                  |                |         |             |                  |            |             |          |           | _       |
|           | START                    | DIGITALA FORS    | KARSALEN       |         | NATIONELL A | RKIVDATABAS      |            | OM SÖKT     | JÄNSTEN  |           |         |
|           |                          |                  |                |         |             |                  |            |             |          |           |         |
|           | Digitala forskarsalen    | Amnesområde      | Specialsök     | A-0     | Fritext     | Arkiv            | Bildid     |             |          |           |         |
|           |                          |                  |                |         |             |                  |            |             |          |           |         |
|           | Fritext                  |                  |                |         |             | Söktips          |            |             |          |           |         |
|           |                          |                  |                |         |             |                  |            |             |          |           |         |
|           | Valfria ord 🔒            |                  |                |         | _           |                  |            |             |          |           |         |
|           | Sven Axel Svensson 19    | 19 Blekinge      |                |         |             |                  |            |             |          |           |         |
|           | 🗹 Endast digitaliserat r | material 🚯       |                |         |             |                  |            |             |          |           |         |
|           | Sök Q                    | Rensa 🗙          |                |         |             |                  |            |             |          |           |         |
|           |                          | 1                |                |         |             |                  |            |             |          |           |         |
|           |                          |                  |                |         |             |                  |            |             |          |           |         |
|           |                          |                  |                |         |             |                  |            |             |          |           |         |
|           | Eritovteök i             | Dikearkiy        | tipit ato      | alaa    | rkiv        |                  |            |             |          |           |         |

Lycka till!

Jan-Anders Månsson